## Standard procedure using OOMMF on nanoHUB for MNWs

1. Enter from your nanoHUB dashboard

| MY TOOLS X                                      |           |                     |  |                                        |  |
|-------------------------------------------------|-----------|---------------------|--|----------------------------------------|--|
| Recent                                          | Favorites | Favorites All Tools |  | First time user: search from all tools |  |
| MATLAB R2021a                                   |           |                     |  |                                        |  |
| OOMMF: Object Oriented MicroMagnetic  Framework |           |                     |  | OOMMF program                          |  |
| M-file/Mif Automatic GEnerator                  |           |                     |  | Useful tools to generate .mif files    |  |
| MIF generator for OOMMF                         |           |                     |  |                                        |  |

2. Windows-like platform

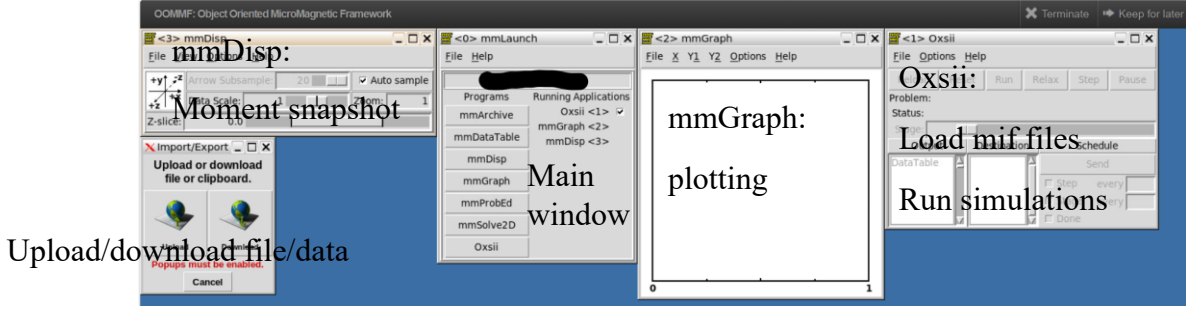

3. Example .mif file to generate hysteresis loop of Fe MNW (50nm by 3000nm):

| <pre>proc Cylinder { x y z} {     set xrad [expr {2.*\$x-1.}]     set yrad [expr {2.*\$y-1.}]     set test [expr {\$xrad*\$xrad+\$y     if {\$test&gt;1.0} {return 0}     return 1</pre> | yrad*\$yrad}] - S | shape |
|----------------------------------------------------------------------------------------------------|-------------------|-------|
| }                                                                                                    |                   |       |
| <pre>specify Oxs_ScriptAtlastatias {     xrange {0 50e-09}     yrange {0 50e-09}     zrange {0 3000e-9}     regions {cylinder}     script Cylinder }</pre>                               | size              | May   |
| <pre>Specify Oxs_RectangularMesh:mesh {     cellsize {2.5e-09 2.5e-09 6e-08}     atlas :atlas }</pre>                                                                                    | mesh              |       |

Exchange parameter

```
Specify Oxs UniformExchange {
  A 0.81e-11
1
Specify Oxs MinDriver {
basename Cylinder
 evolver Oxs CGEvolve
 stopping_mxHxm 0.1
mesh :mesh
Ms { Oxs_AtlasScalarField {
  atlas :atlas
   values {cylinder 1700e3 Ms
       universe 0}
   }
 }
 m0 { Oxs_AtlasVectorField {
  atlas :atlas
  values {cylinder {0 0 0}
          universe {0 0 0}}
  norm 1.0
 } }
}
```

External field in mT

```
Specify Oxs_UZeeman [subst {
  multiplier [expr {0.001/$mu0}]
  Hrange {
  { 0 0 30 0 0 -30 300}
  { 0 0 -30 0 0 30 300}
  }
}]
```

4. Output/data

Download .odt numerical data from mmGraph and .ovf moment data from mmDisp. The graph data can be processed by any data processing software. The magnetic moment data can be read and visualized by Muview(3D) or OOMMF mmDisp itself (2D) (shown below)

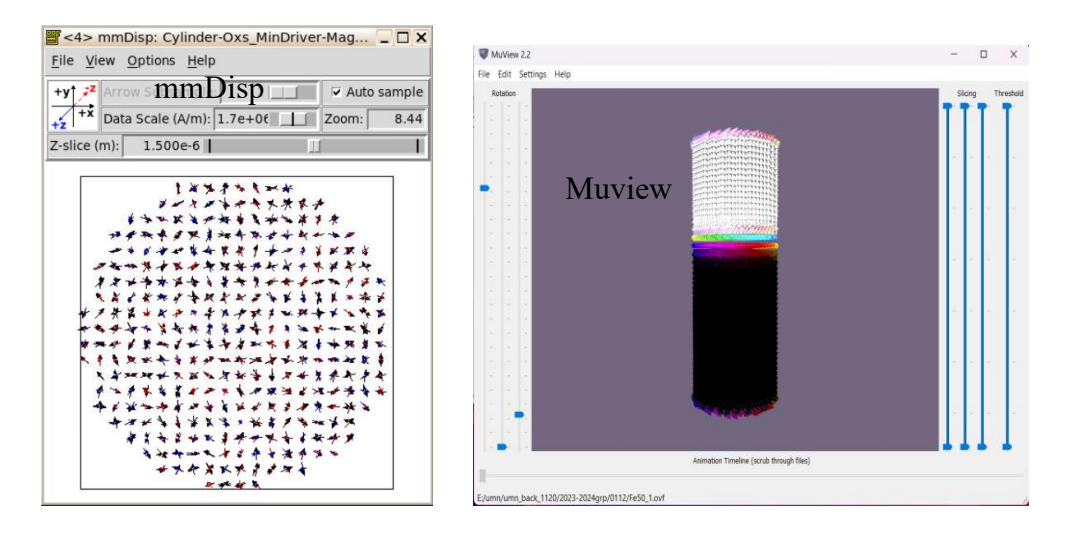